# App settings

### 1. Application Setting

When "Sync now" is tapped, it uploads your system data to the cloud and updates your menu when changes have been made.

2. Device Details

Open to view the system's name, app version, Winnow ID, device model and device ID.

### 3. Scale Settings

Once "Enable Scale" is toggled on, the option for configuring the scale then appears. You would be able to calibrate, change the scale sensitivity, and connect it via ethernet, bluetooth or USB.

### 4. Winnow Settings

- a. Keep Screen On: will enable the screen to never go off.
- b. Record events timeout: whenever the scale sense weight, it will give the user a 1 minute window to enter the item.Minimum is 30 seconds and maximum is 2 minutes.
- c. Manage lock code: Gives you the option to change the default lock code or disable it.
- d. App launcher settings: where you can choose the apps you want to access from the side panel.

## 5. Account settings

- a. Sync frequency: it shows how often the system would automatically sync with our databases. The frequency can be set between zero to an hour.
- b. Sign out: Logs out of the system and deletes data
- c. Launch setup wizard: it takes you through the initial settings done when building your system. It gives you access to changing the system name,screen timeout, enabling passcode or changing it etc.

### 6. Home screen settings

- a. Make Winnow the home screen: it enables the tablet to remain on the app at all times. Limiting other users from exiting and using other applications.
- b. Swipe to view manual actions: changes how you access other options such as rework, staff food etc.
- c. Enable manual transactions: allowing you to switch on/off manual actions on your tablet.

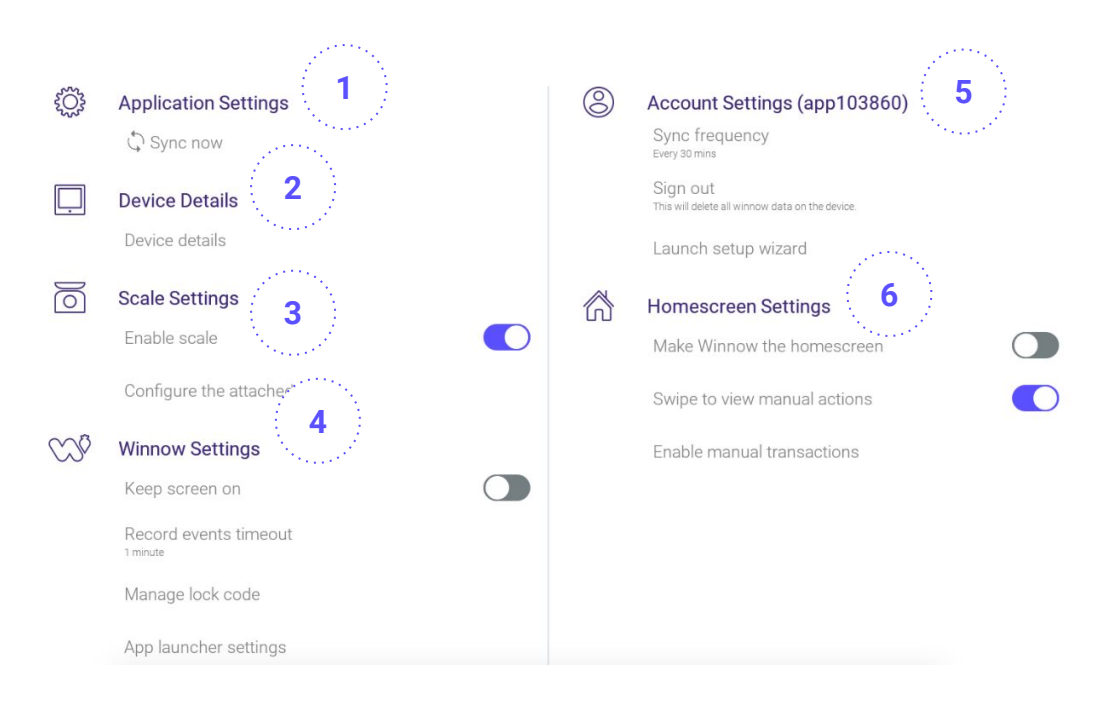

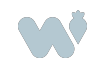

Hilton